# LearnMode學習吧改版囉!

## 新學年大禮包 Part 2

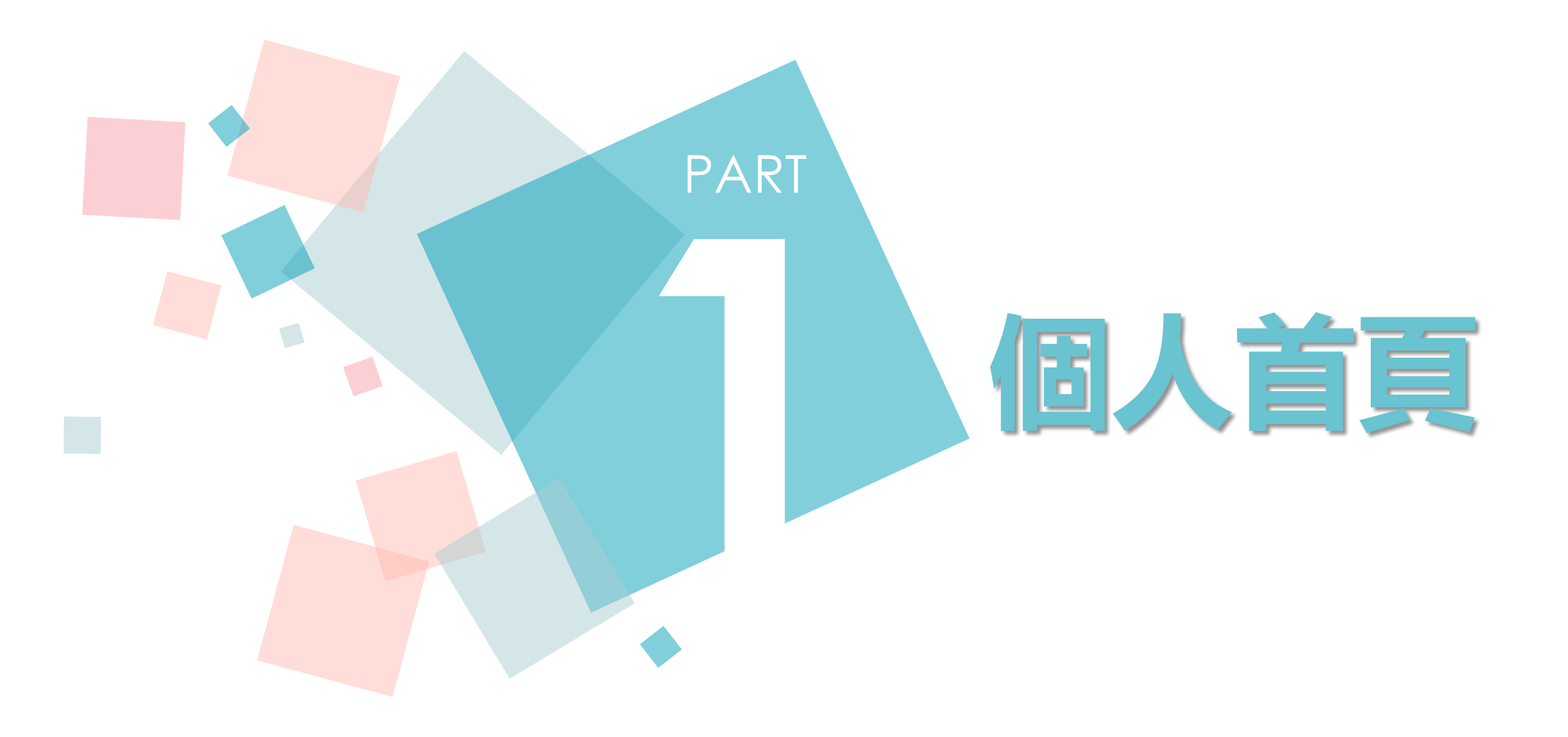

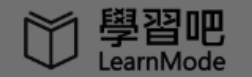

4 線上活動 課程總覽

登入

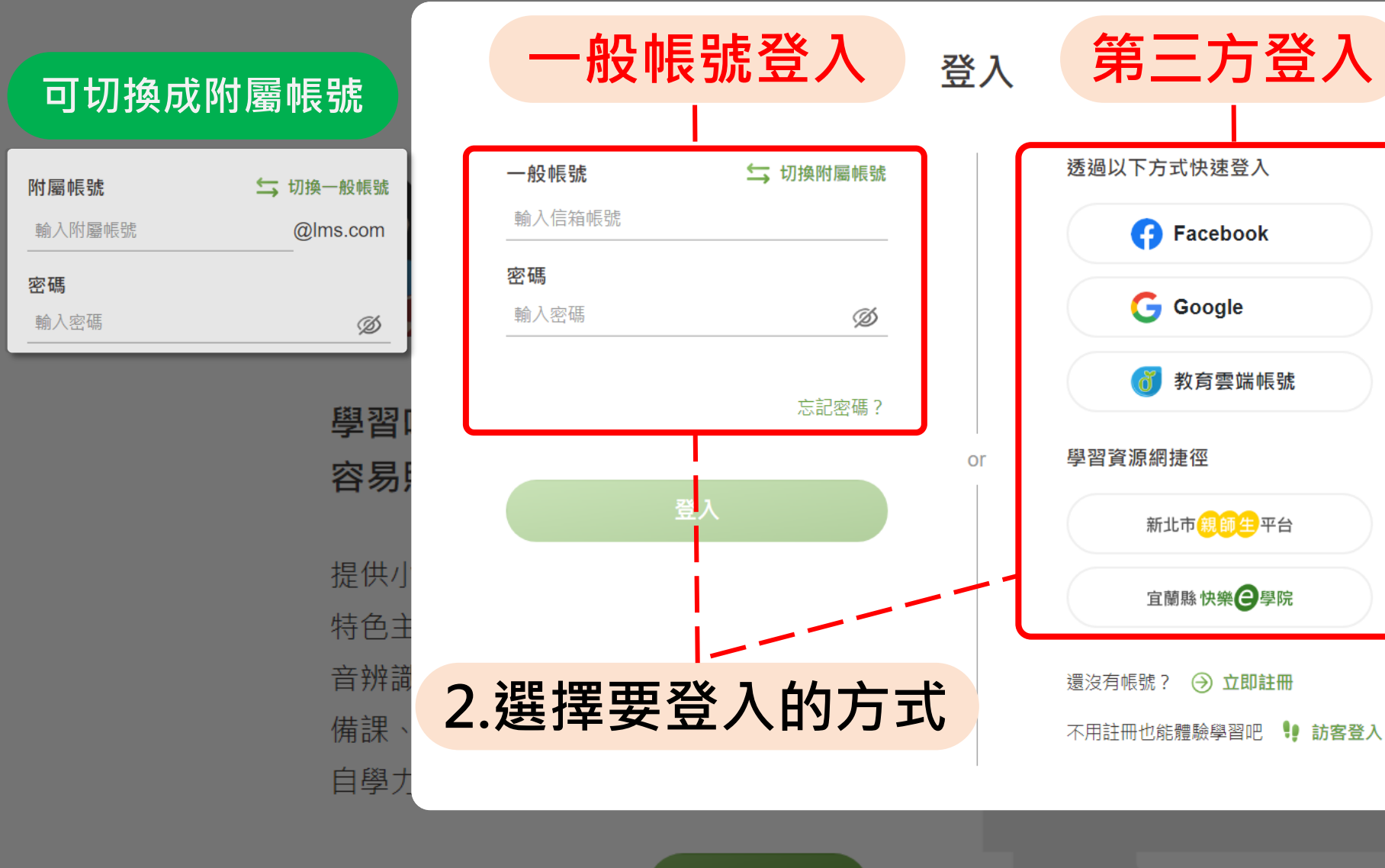

開始體驗

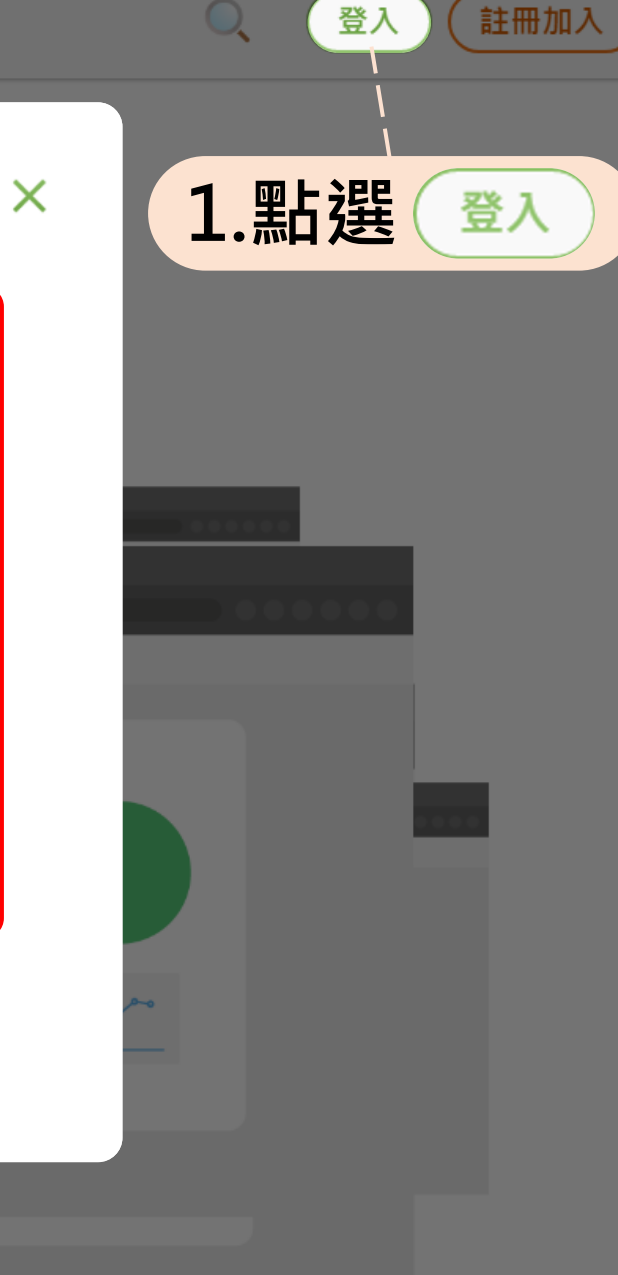

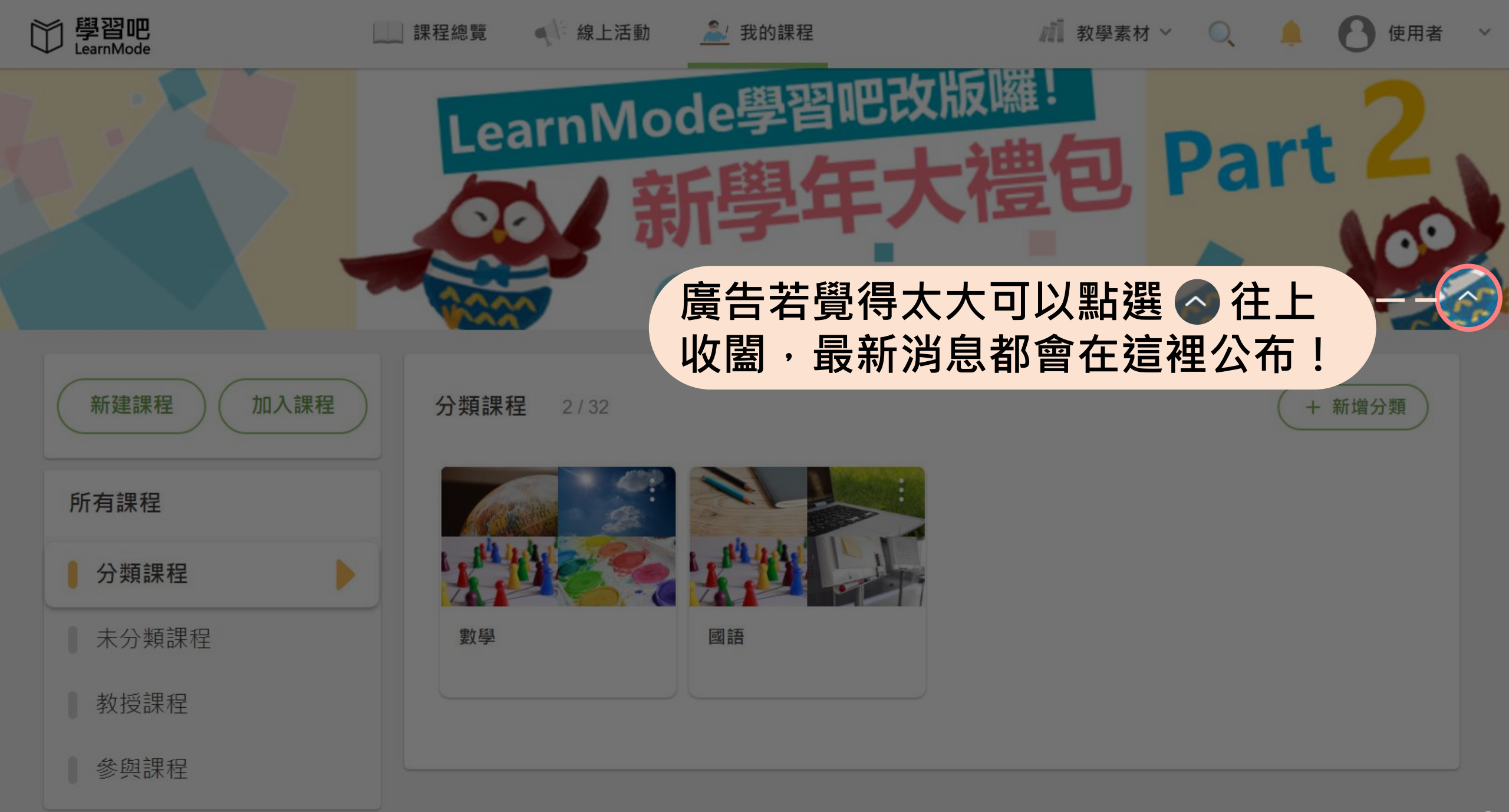

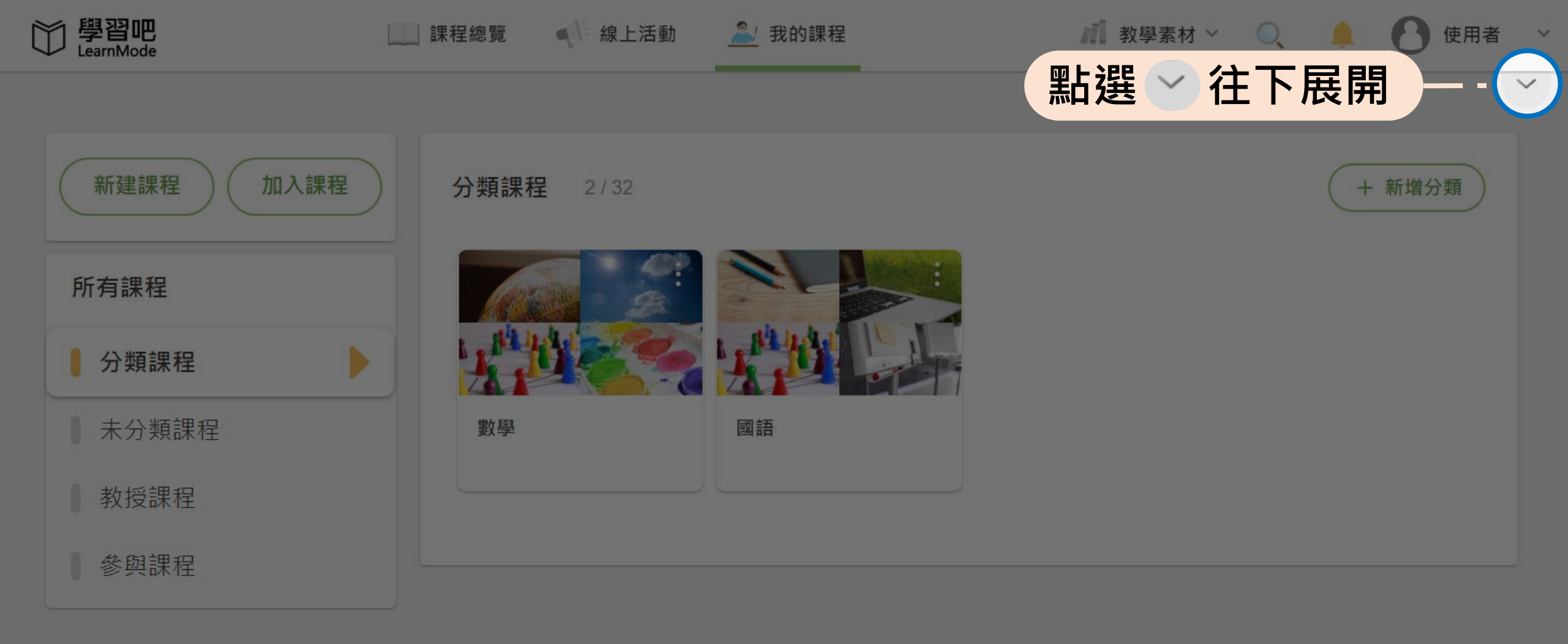

| 關於我們    | 協助中心   | 政策條款           | 相關連結         | 聯絡我們                  |
|---------|--------|----------------|--------------|-----------------------|
| > 認識學習吧 | > 操作指南 | > 服務條款         | > 學習吧社團      | 多普達國際股份有限公司           |
| > 合作夥伴  | > 常見問題 | > 智財權政策        | > 學習吧粉絲團     | 231新北市新店區中正路525       |
|         | > 問題回報 | > 隱私權政策        | > 教學資源網      | 號11樓                  |
|         |        | NO TRATE PARTS | 17-1-5-00000 | +02-8978-3882 #867291 |

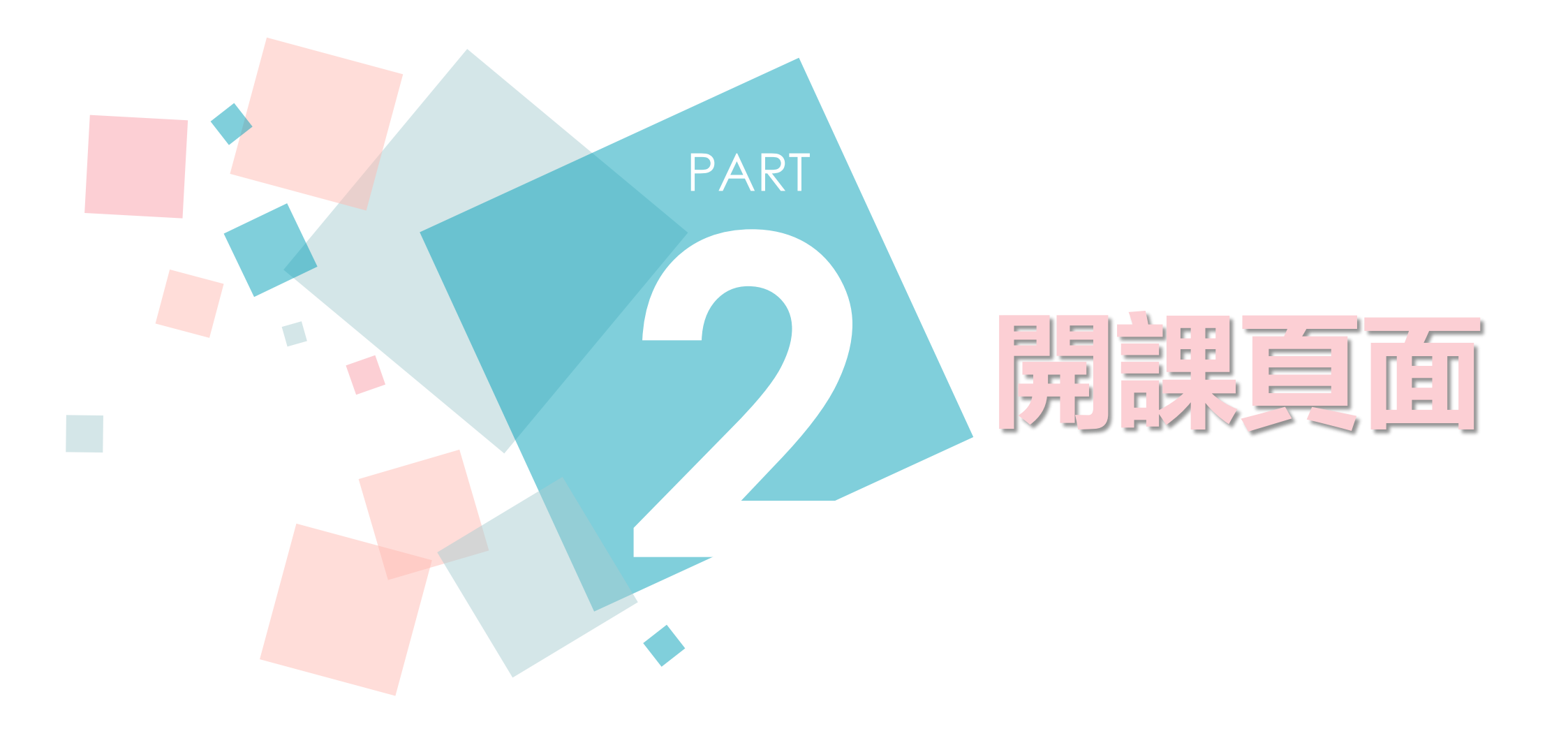

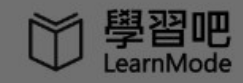

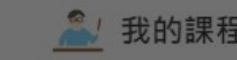

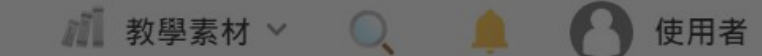

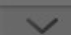

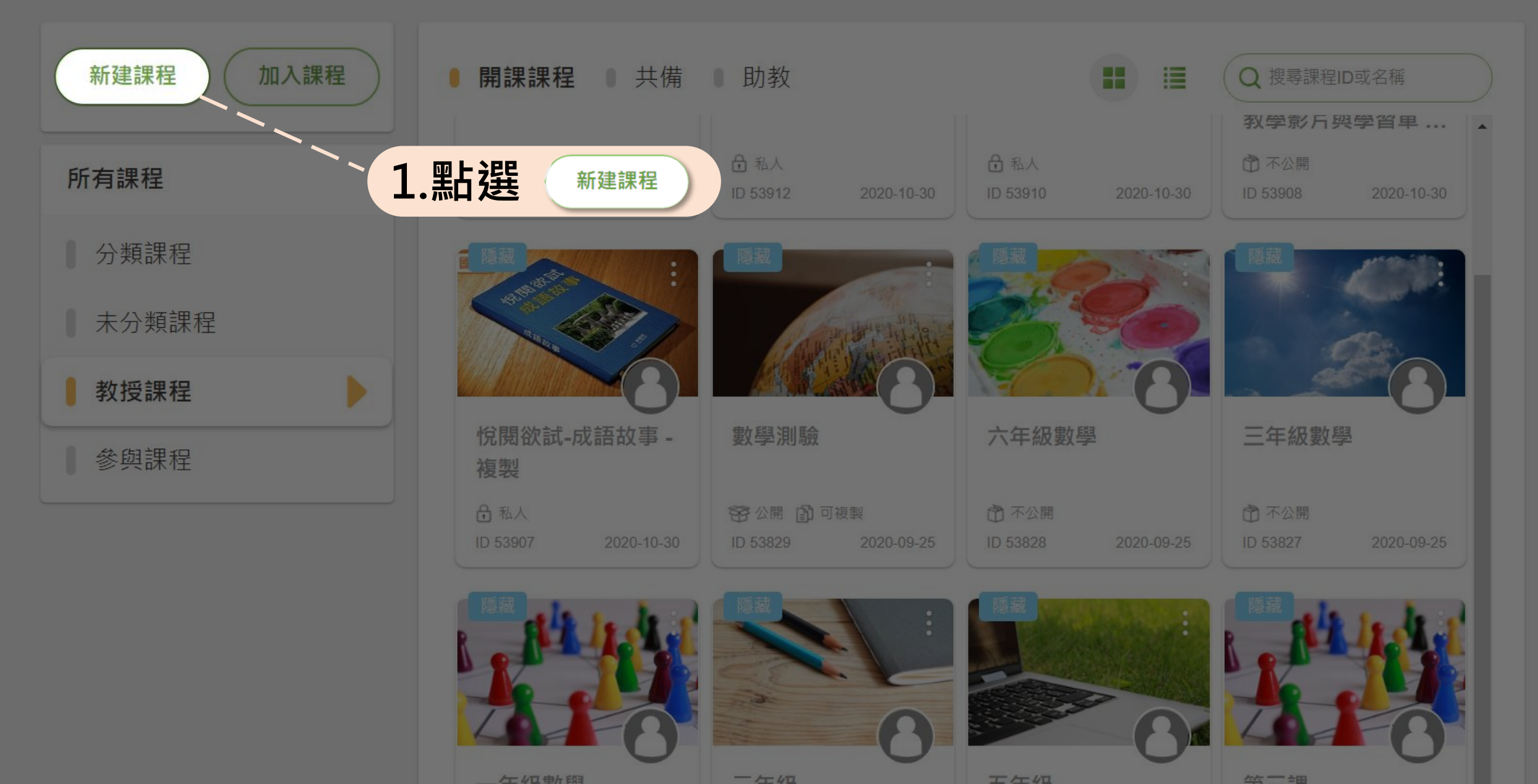

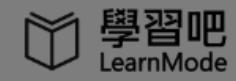

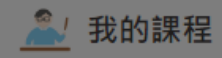

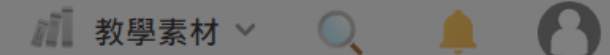

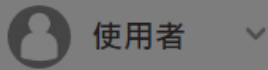

7

首頁 / 我的課程 / 課程名稱

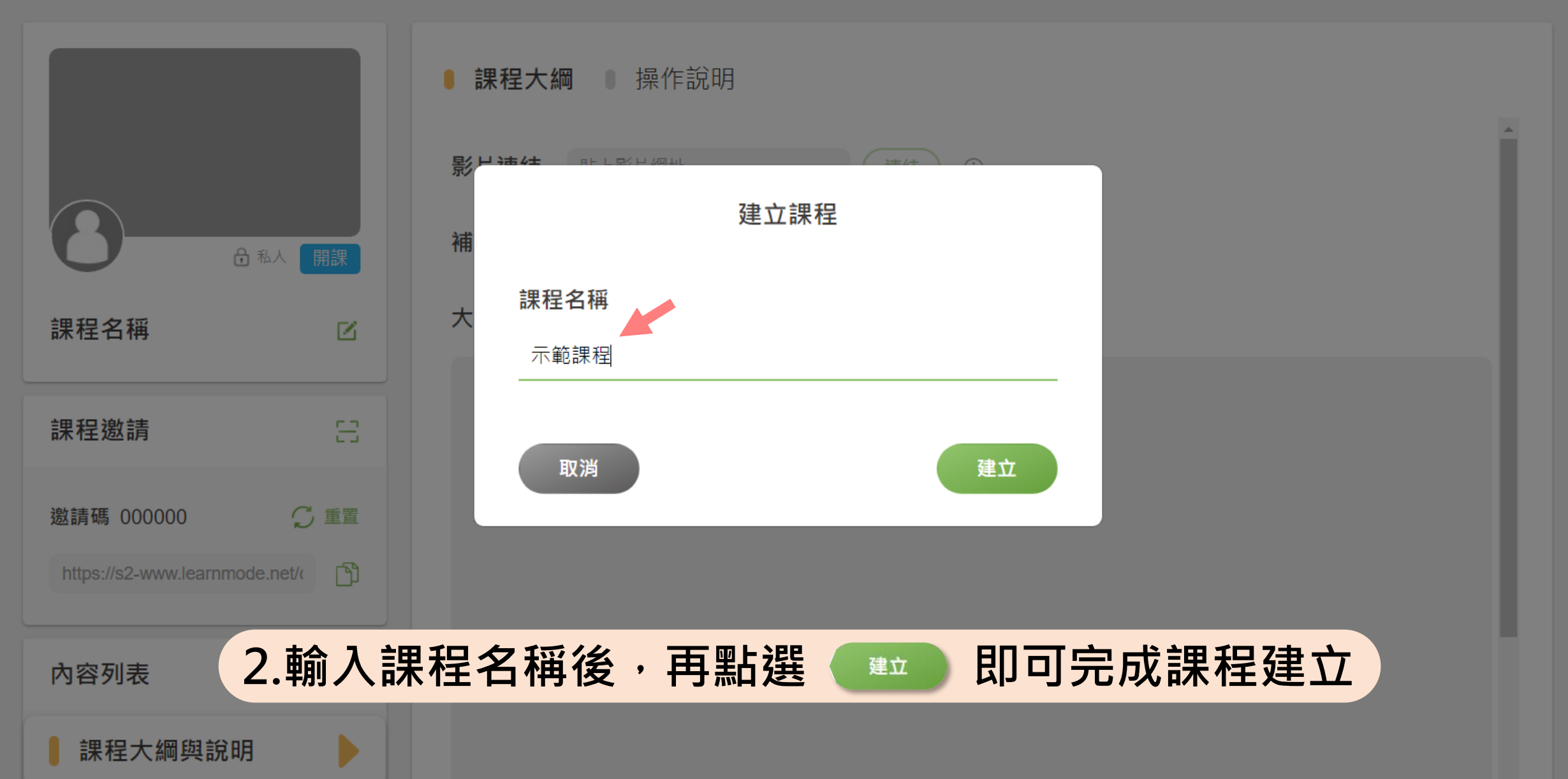

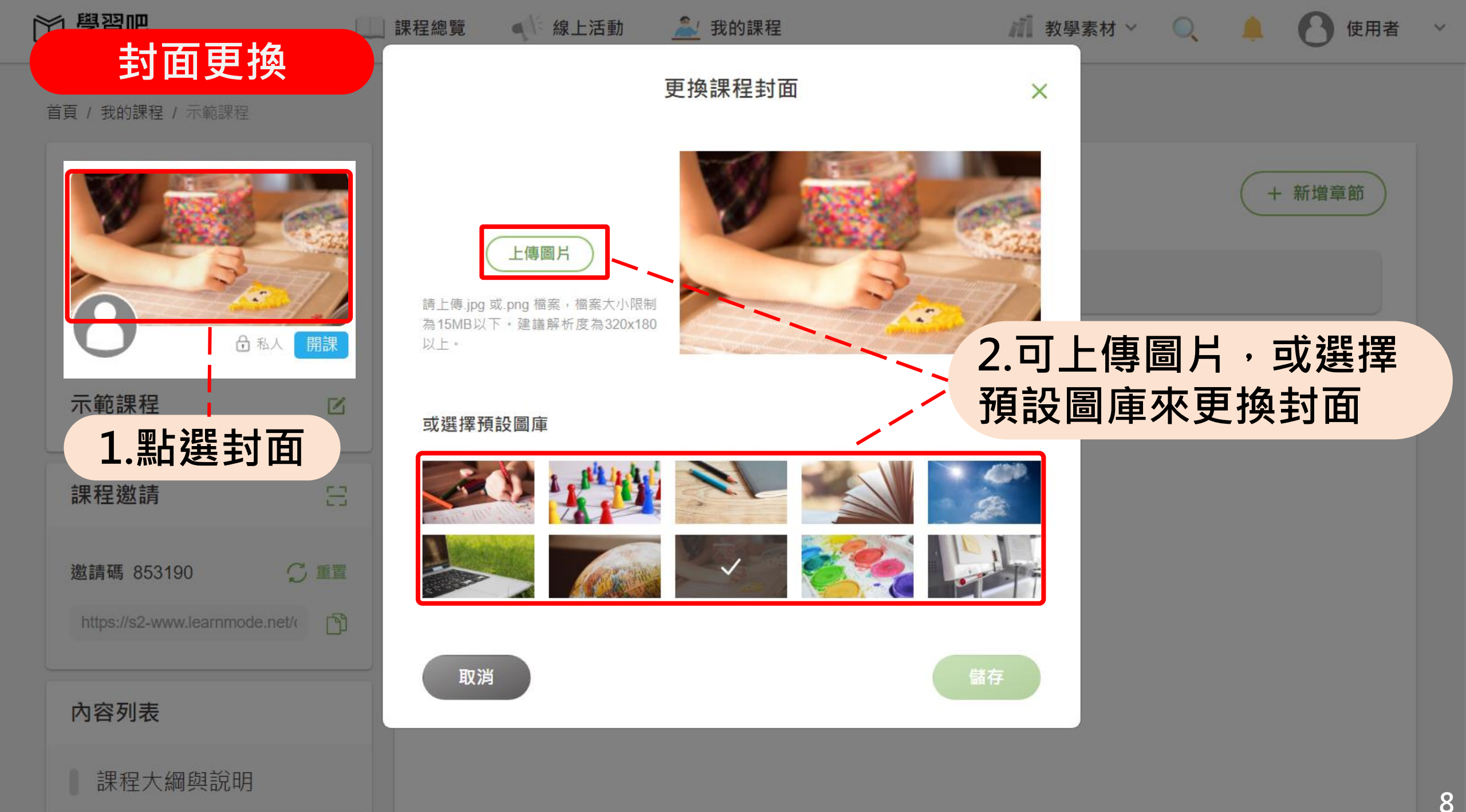

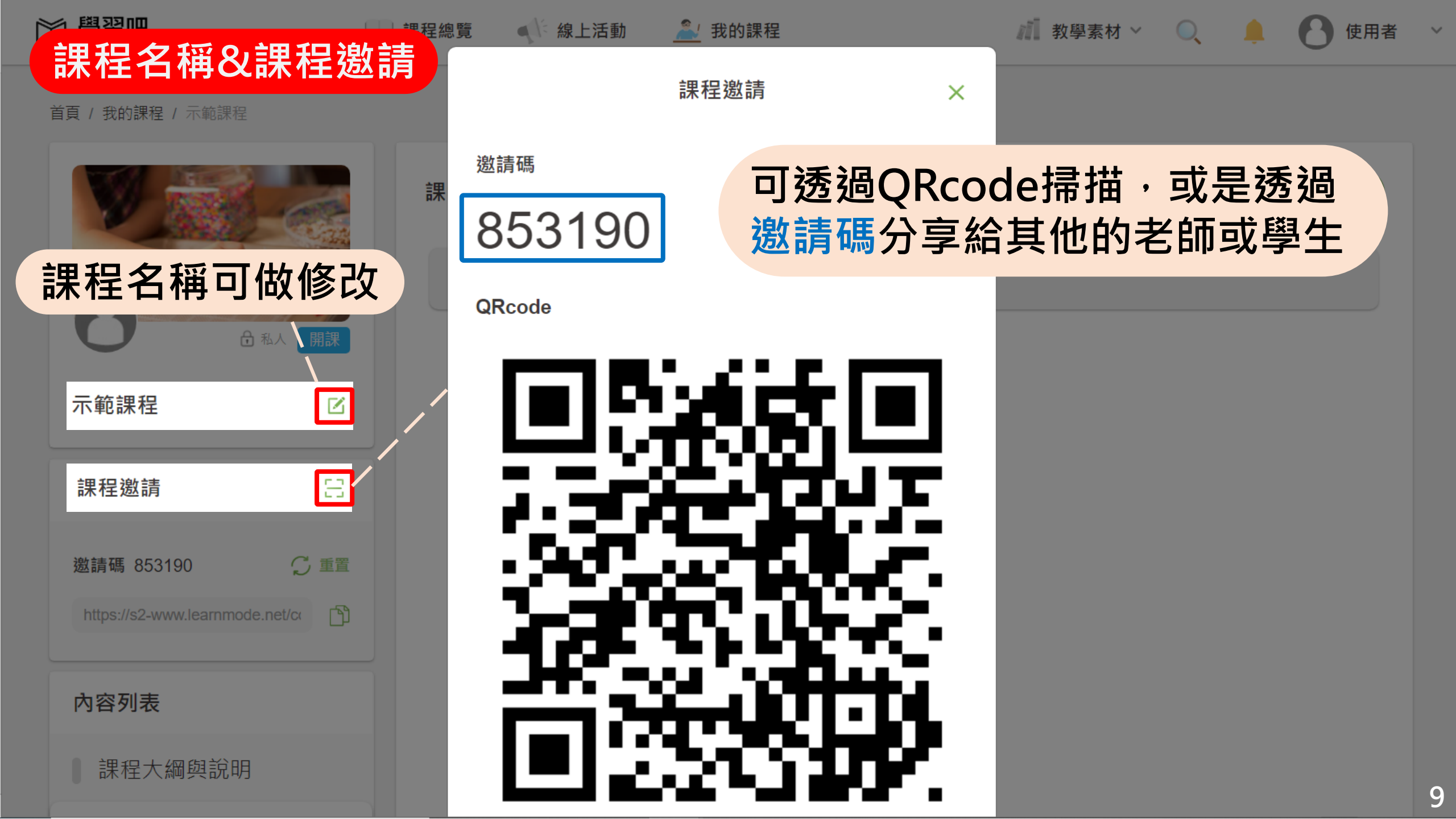

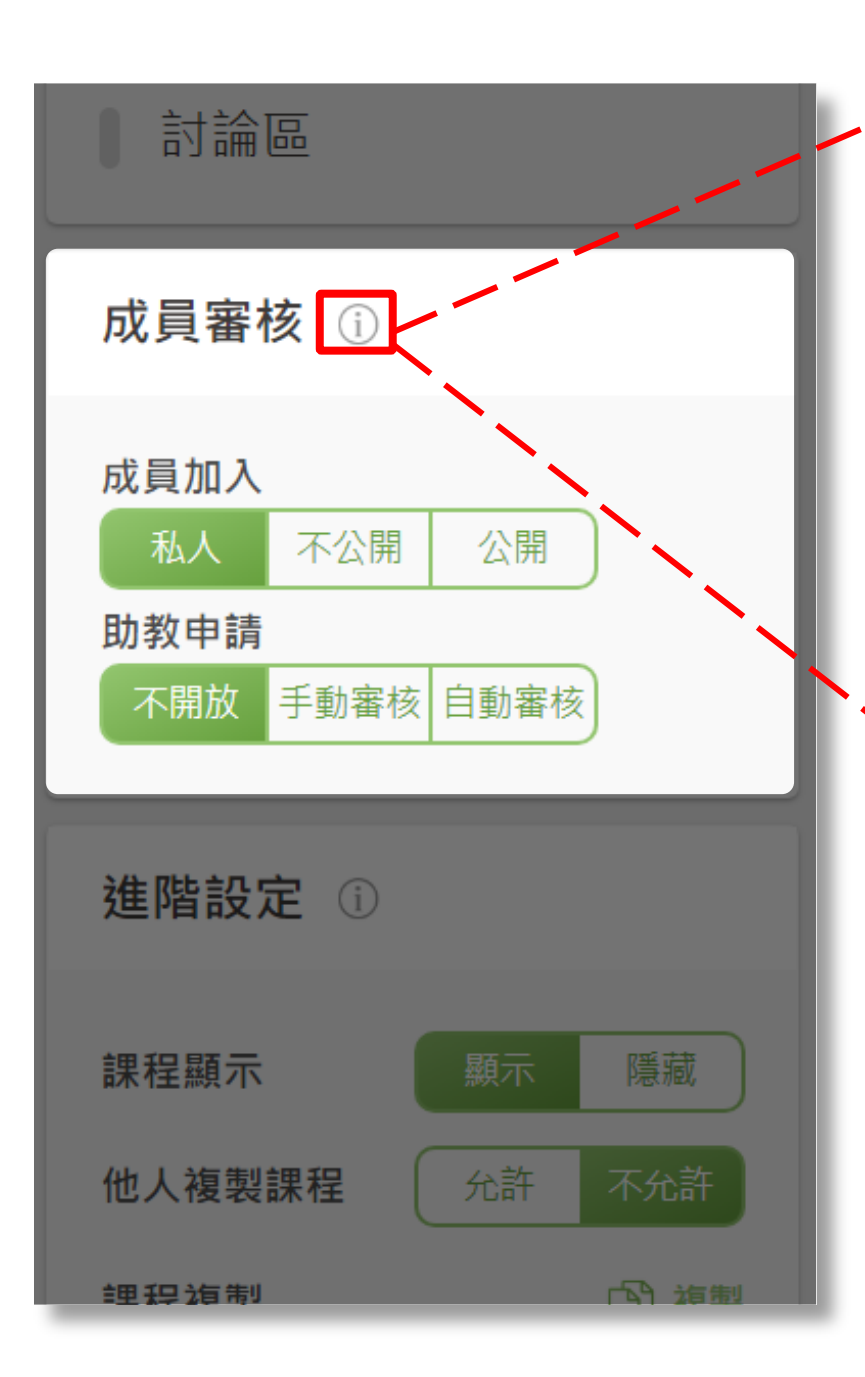

### 成員加入

- 私人=只能透過邀請碼或邀請連結加入;
  無法被搜尋到(為預設值)。
- 不公開 = 可以申請加入(需要開課者審核)
- 公開 = 自由參加課程
  - 助教申請
- **不開放** = 不開放申請他人為助教 (為預設值)
- 手動審核 = 需要開課者手動審核
- 自動審核 = 自動審核申請者

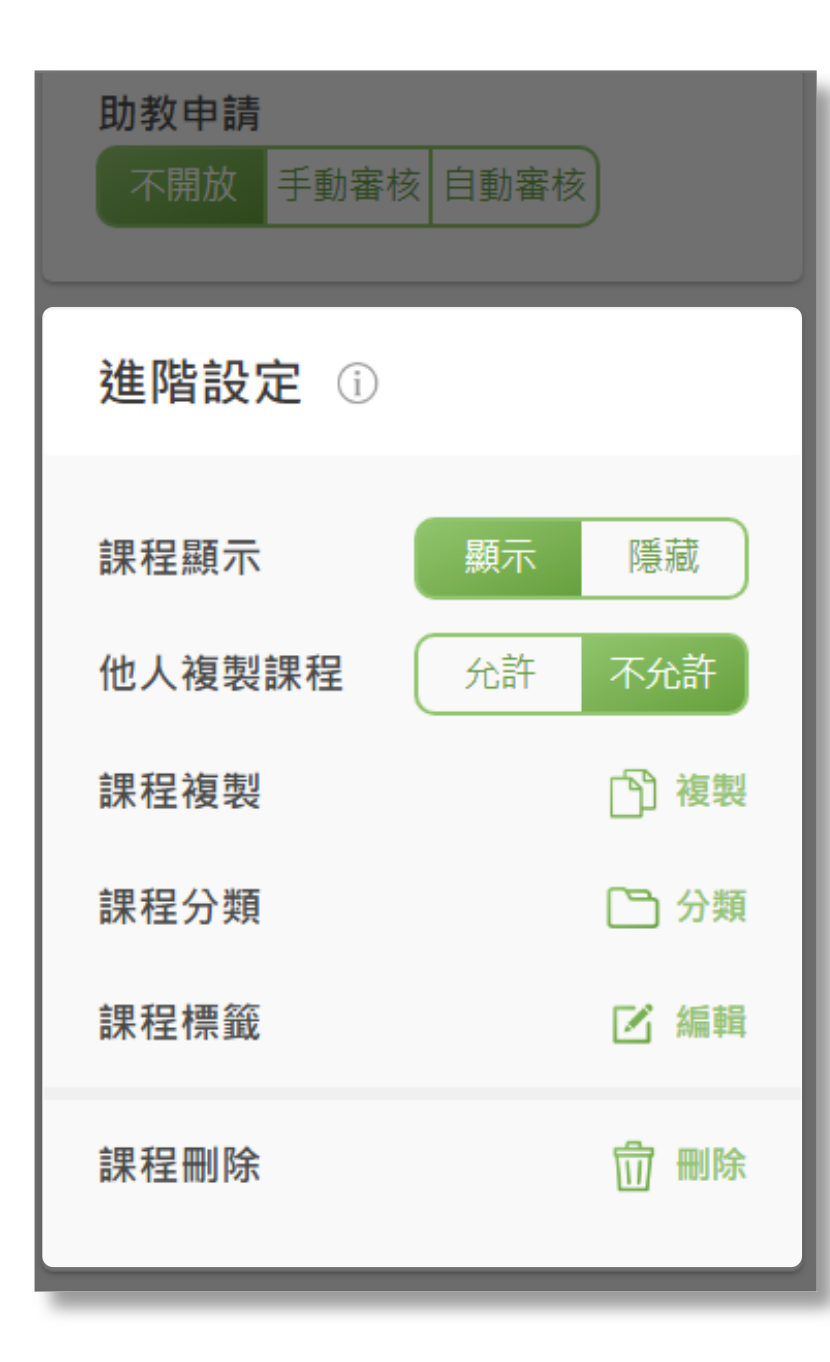

- 課程顯示 = 顯示為上架 (為預設值),不想 讓學生看到此課程時可手動隱藏。
- 他人複製課程 = 不允許(為預設值)。允許
  的話可讓[助教]和[共備]老師,複製你的課程。
- 課程複製 = 自己複製自己的課程
- 課程分類 = 可針對已經有的課程做分類
- 課程標籤 = 例如科目、年級等
- 課程刪除 = 若不想要此課程可進行刪除

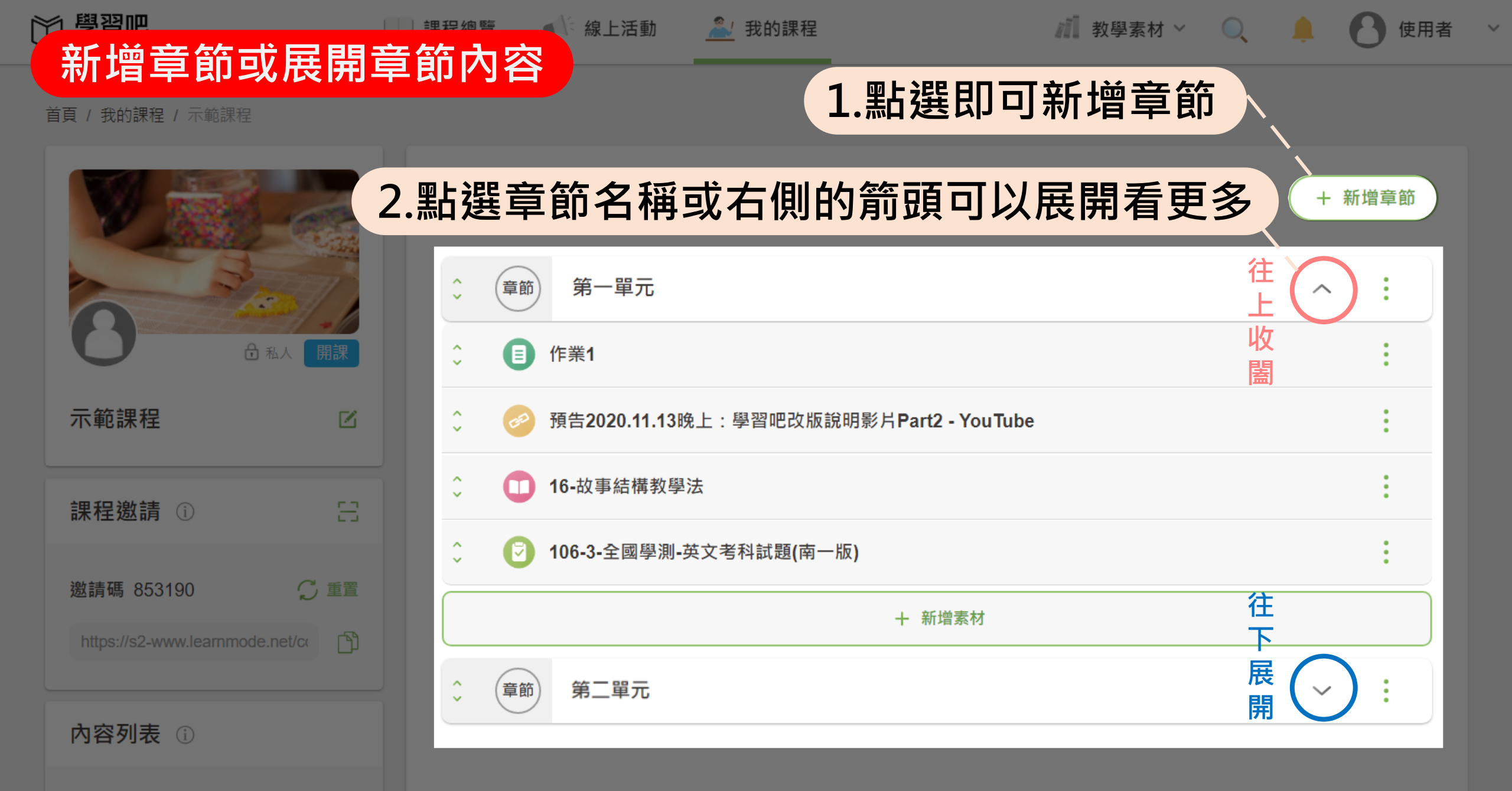

課程大綱與說明

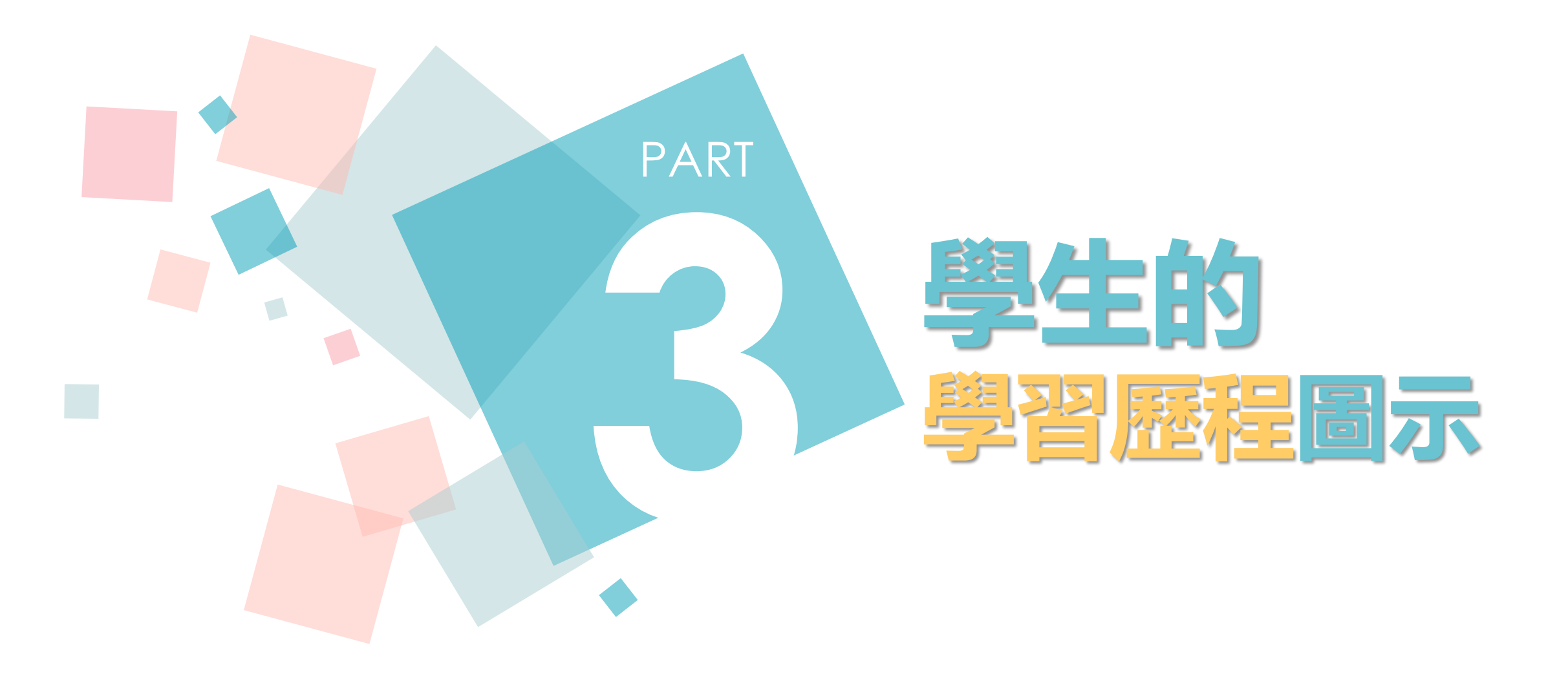

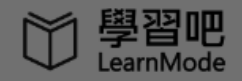

🛄 課程總覽 🔹 📣 線上活動 🤷 我的課程

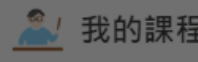

學生

 $\sim$ 

### 首頁 / 我的課程 / 示範課程

|         | 課程內容完成的章節素材為「灰色+綠色小勾勾」        |  |  |  |  |  |
|---------|-------------------------------|--|--|--|--|--|
| Bas     | 章節 第一單元 へ                     |  |  |  |  |  |
| 日本人     | ① 作業1                         |  |  |  |  |  |
| 示範課程    |                               |  |  |  |  |  |
| 內容列表 () | 16-故事結構教學法                    |  |  |  |  |  |
| 課程大綱與說明 | 預告2020.11.13晚上:學習吧改版說明影片Part2 |  |  |  |  |  |
| 課程內容    | 章節 第二單元                       |  |  |  |  |  |
| ●討論區    | 未完成的章節素材為「彩色」                 |  |  |  |  |  |
| 進階設定 ①  |                               |  |  |  |  |  |

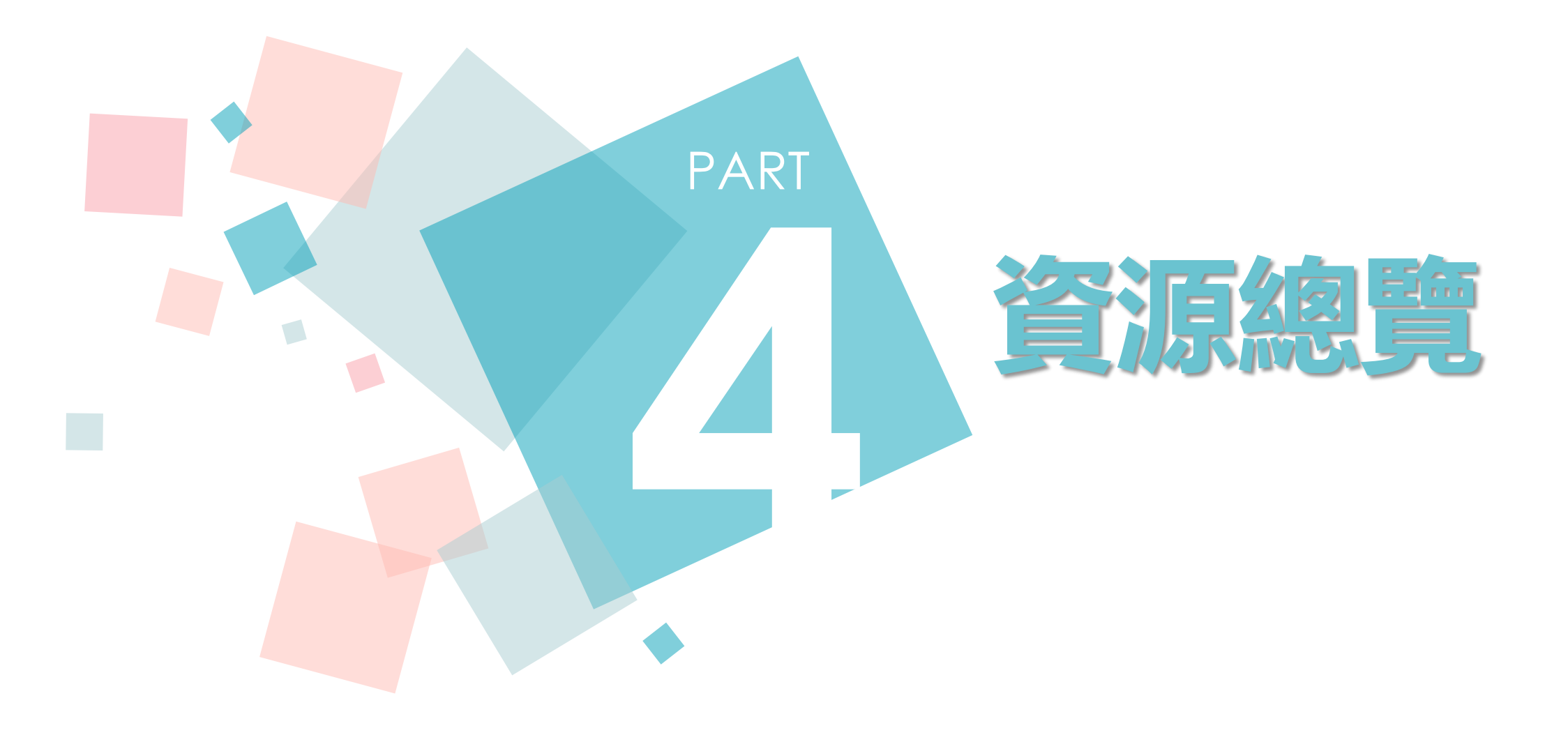

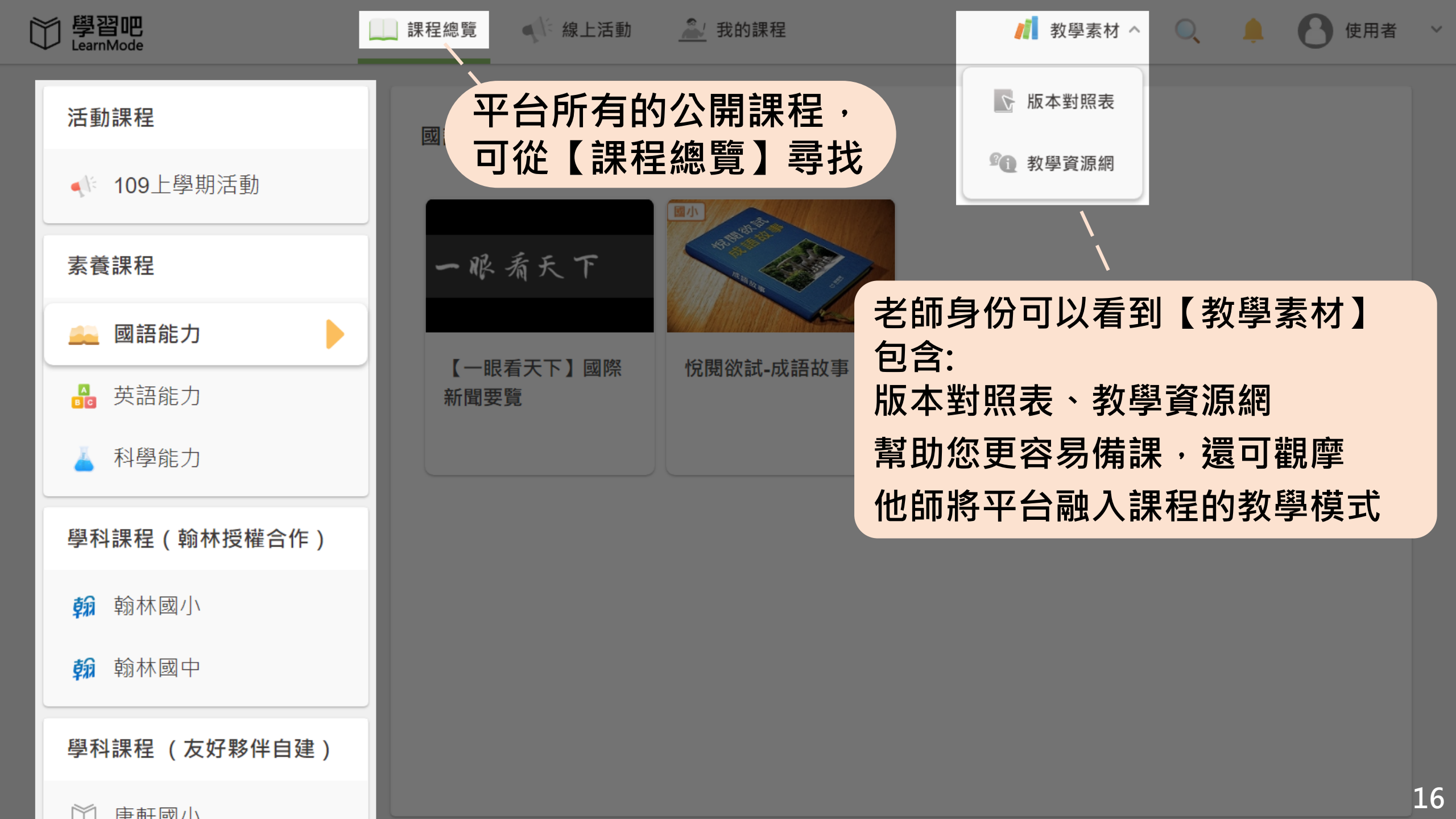

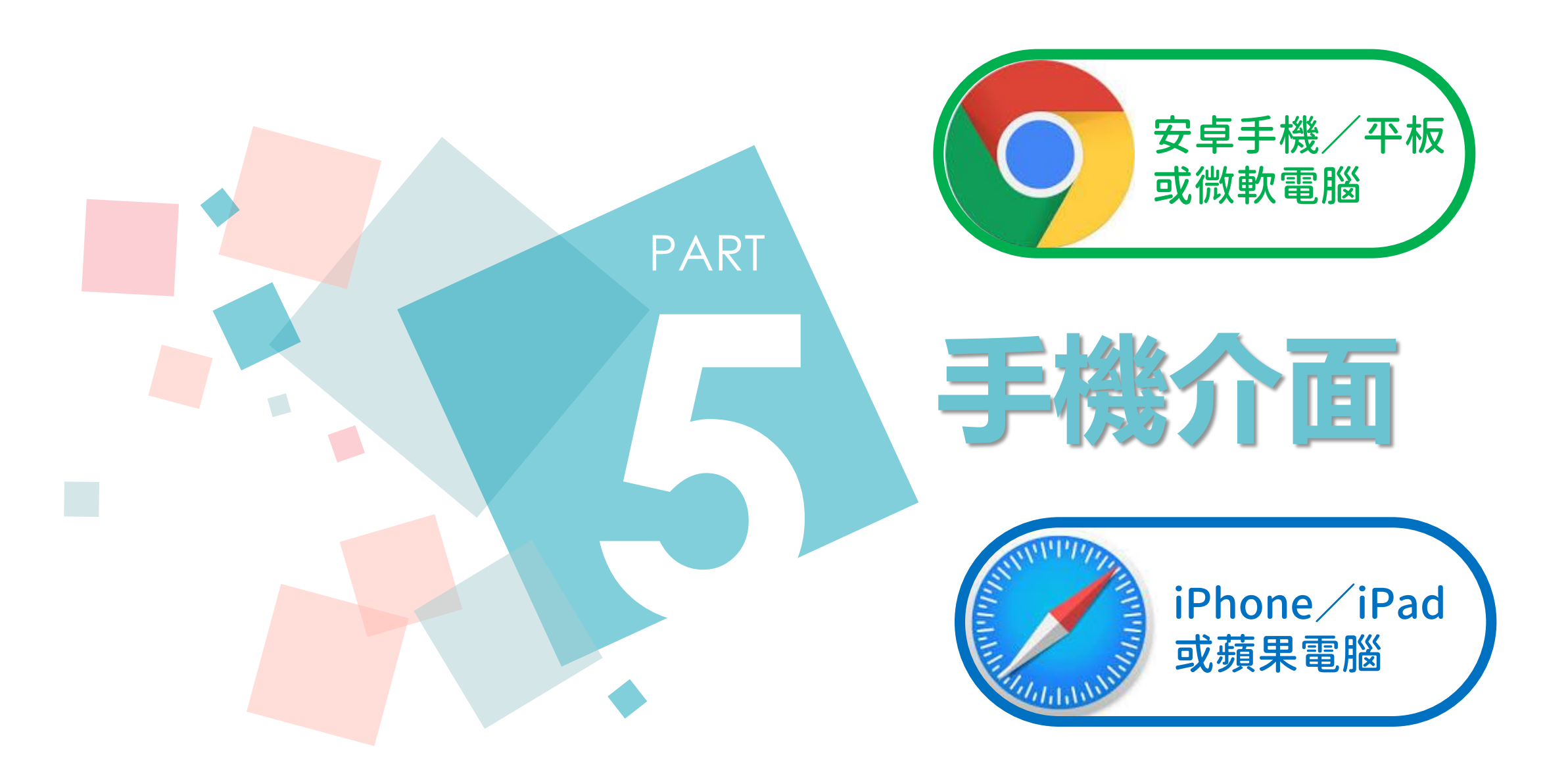

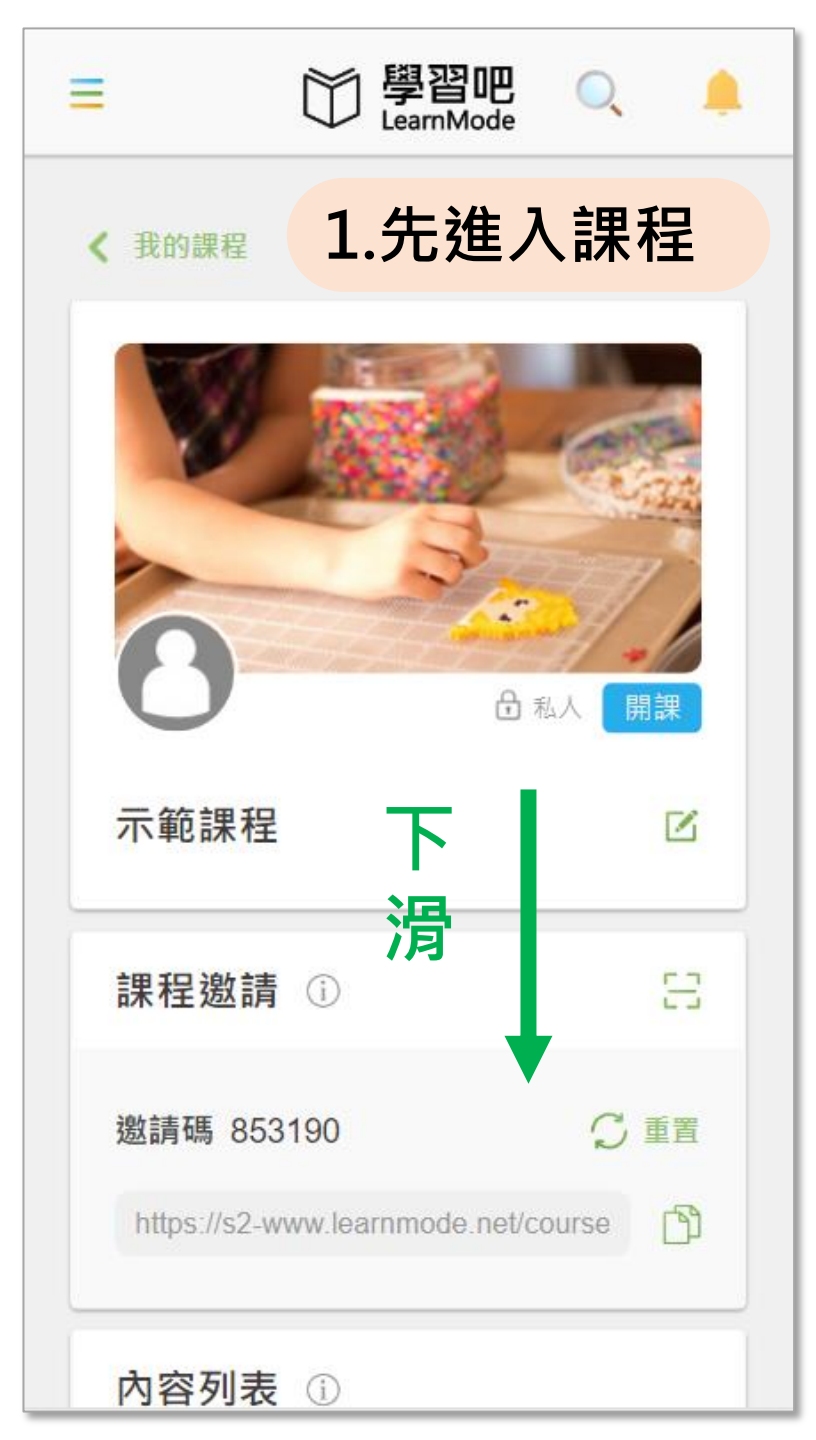

| ■ 前學習吧 Q 单<br>LearnMode □  |  |
|----------------------------|--|
| 邀請碼 853190 C 重置            |  |
| <b>2.再點選課程內容</b><br>內容列表 ① |  |
| 課程大綱與說明                    |  |
| ■ 課程內容                     |  |
| 課堂成員                       |  |
| 課室歴程<br>討論區                |  |
| 成員審核 ()                    |  |

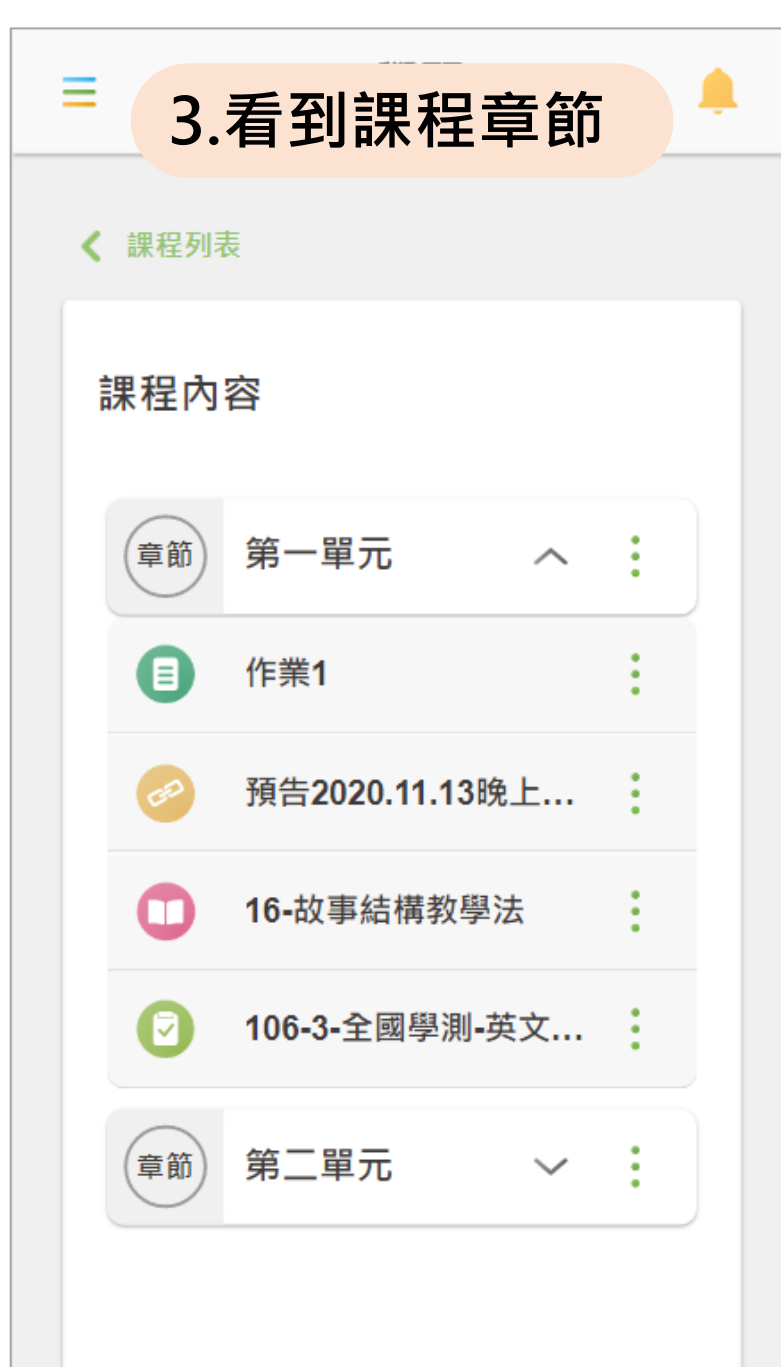

\_\_\_\_\_18

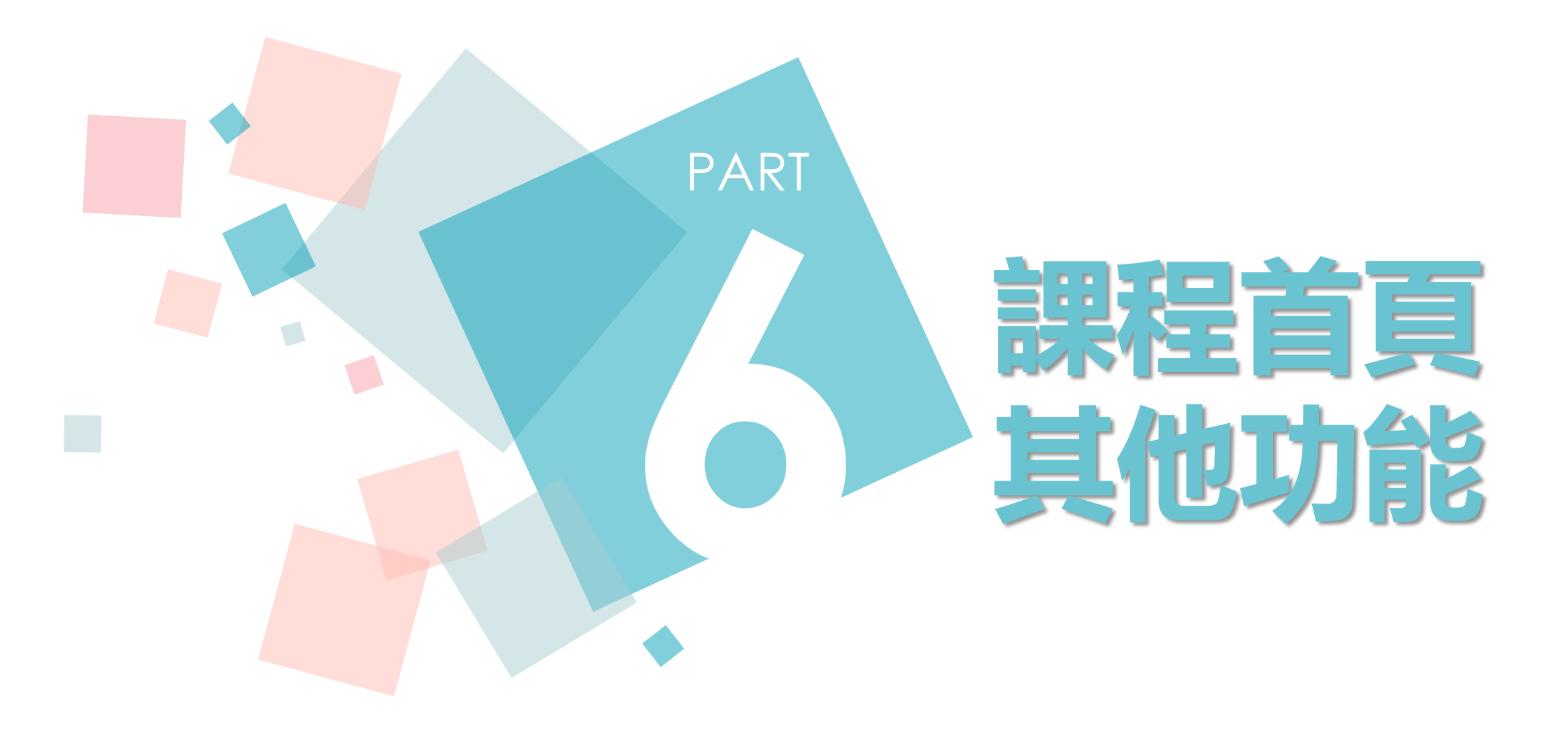

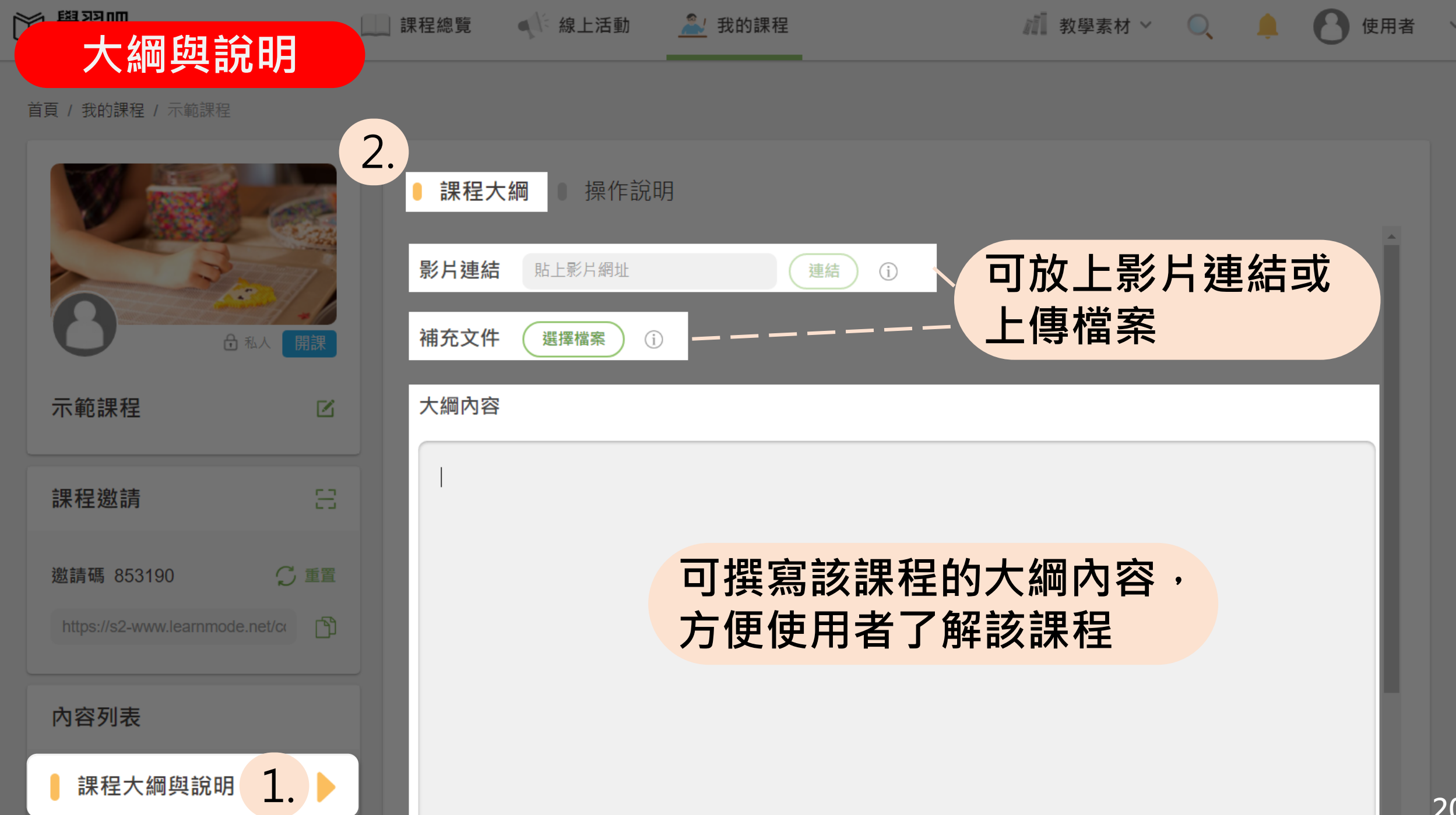

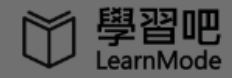

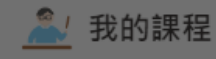

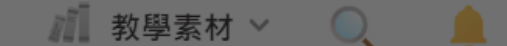

#### 首頁 / 我的課程 / 示範課程

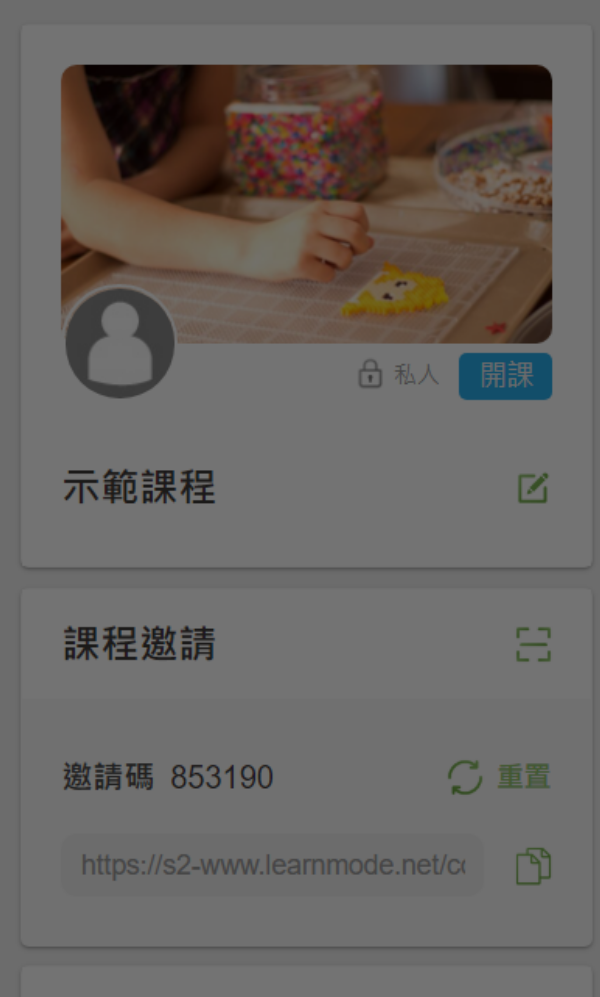

內容列表

課程大綱與說明

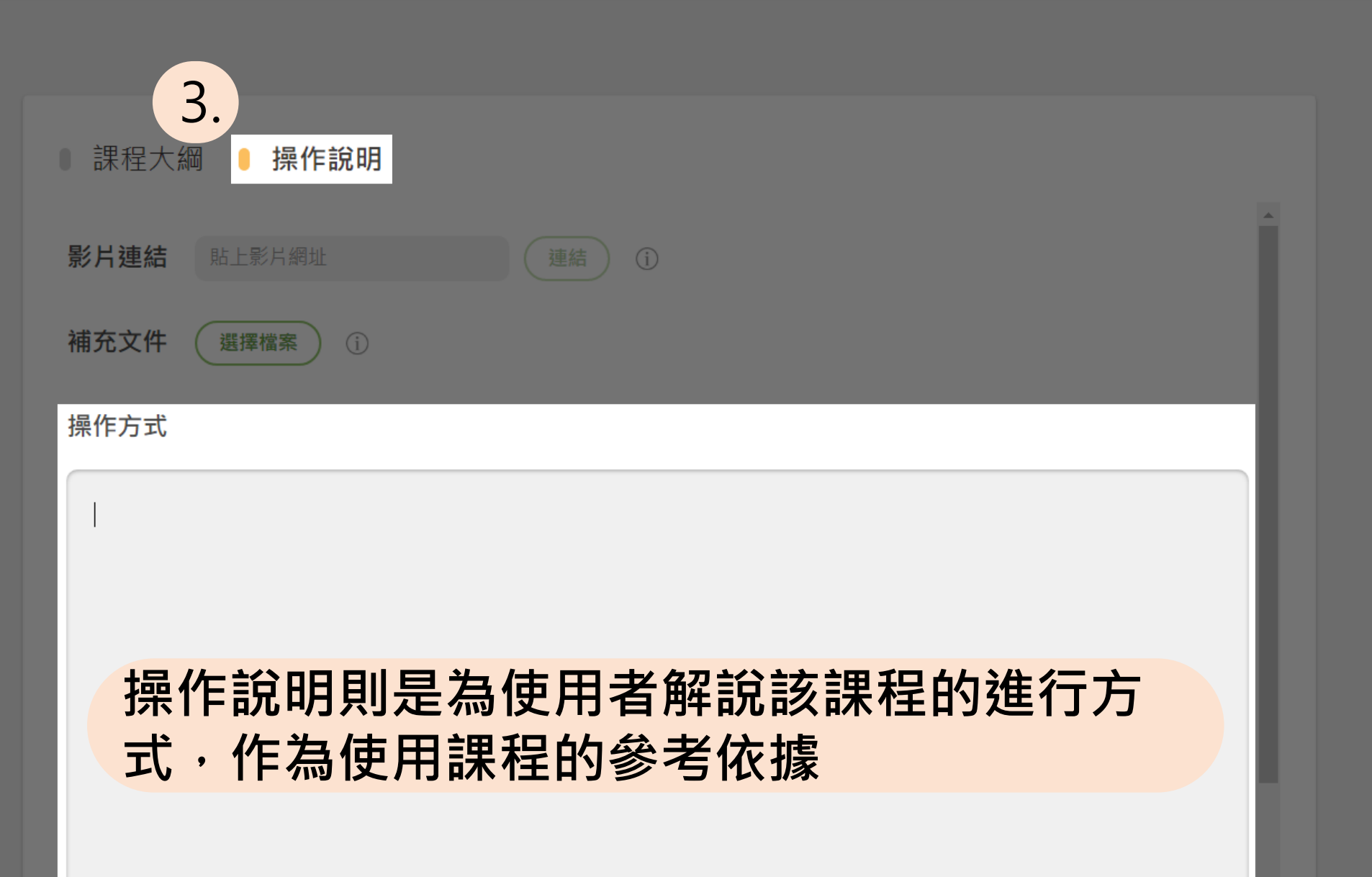

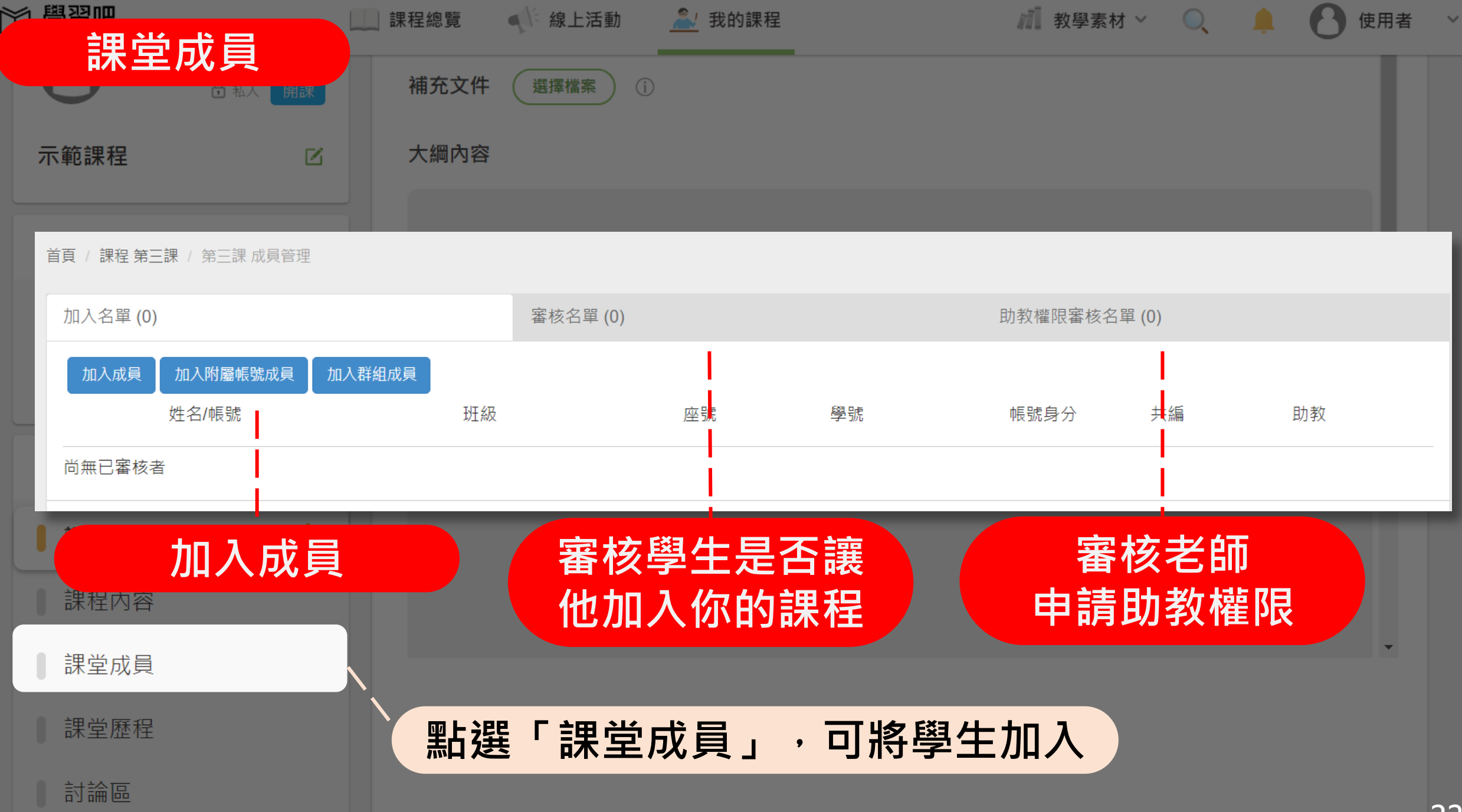

| <sup>四四四</sup><br>世                   |            | □ 課程總覽 ● 線上活動             | ▲ 我的課程              |          |            | 刻     | 學素材    | ~    | O,   |     | 使用者                 |
|---------------------------------------|------------|---------------------------|---------------------|----------|------------|-------|--------|------|------|-----|---------------------|
|                                       |            | 〇 學習吧<br>LearnMode        | 課程總覽 🔹 📣 線上活動 🛛 Â 我 | 的課程      | _          |       |        | 利 教學 | ■素材~ | , O | 👃 🚷 使用者             |
|                                       |            | 課程總數 14                   |                     |          |            |       |        |      |      | C   | <b>、</b> 搜尋課程       |
| 示範課程                                  | Z          | 課程名稱                      | 人數                  | 素材       | 書籍影        | /片 連結 | 吉 音檔   | 測驗   | 作業   | 課間  | 課程建立時間↓             |
|                                       |            | 示範課程                      | 0                   | 0        | 0          | 0 0   | 0      | 0    | 0    | 0   | 2020-11-13 14:36:23 |
| =□□□□□□□□□□□□□□□□□□□□□□□□□□□□□□□□□□□□ | <b>C D</b> | 語文                        | 2                   | 5        | 0          | 0 0   | 0      | 3    | 2    | 0   | 2020-11-13 14:17:17 |
| <b>禄柱邀</b> 词 ①                        |            | 123                       | 2                   | 1        | 0          | 0 0   | 0      | 0    | 1    | 0   | 2020-10-30 14:18:22 |
|                                       |            | 數學測驗 - 複製                 | 0                   | 3        | 0          | 0 1   | 1      | 1    | 0    | 0   | 2020-10-30 11:51:20 |
| 邀請碼 853190                            | € 重置       | 複製-認識英文字母 - 教學影片與學習單 - 複製 | 製 2                 | 156      | 0          | 26 0  | 0      | 78   | 26   | 26  | 2020-10-30 11:26:08 |
| https://s0.usuulaammada.u             | atta R     | 悅閱欲試-成語故事 - 複製            | 0                   | 93       | 27         | 0 46  | 0      | 14   | 6    | 0   | 2020-10-30 10:29:06 |
| nitps://sz-www.iearnmode.r            |            | 數學測驗                      | 3                   | 3        | 0          | 0 1   | 1      | 1    | 0    | 0   | 2020-09-25 13:53:49 |
|                                       |            | 六年級數學                     | 可以期看图。              | 4        | <u>関</u> 习 | 习麻    | 冠      | )    | 0    | 0   | 2020-09-25 13:52:57 |
| 内容列表 ①                                |            | 三年級數學                     | 马水配有子.              | <u> </u> | -}-⊨       |       | : 'I I | 0    | 0    | 0   | 2020-09-25 13:52:40 |
|                                       |            | 一年級數學                     | 0                   | 0        | 0          | 0 0   | 0      | 0    | 0    | 0   | 2020-09-25 13:51:55 |
| ● 卸积土 纲的给明                            |            | 二年級                       | 0                   | 0        | 0          | 0 0   | 0      | 0    | 0    | 0   | 2020-09-25 13:08:34 |
| <b>赫住入</b> 綱與說明                       |            | 五年級                       | 0                   | 0        | 0          | 0 0   | 0      | 0    | 0    | 0   | 2020-09-25 13:07:52 |
| 神积市应                                  |            | 第三課                       | 0                   | 0        | 0          | 0 0   | 0      | 0    | 0    | 0   | 2020-09-25 12:47:43 |
| ■ 蔬 柱 内 谷                             |            | 國語課                       | 0                   | 0        | 0          | 0 0   | 0      | 0    | 0    | 0   | 2020-09-25 12:46:14 |
| 目前の正確                                 |            |                           |                     |          |            |       |        |      |      |     |                     |
| 林 主 八 只                               |            |                           |                     |          |            |       |        |      |      |     |                     |
| 課堂歷程                                  |            | 點選「課堂                     | ·歷程」                |          |            |       |        |      |      |     |                     |

討論區

 $\sim$ 

 $\sim$ 

| ◎◎◎◎◎◎◎◎◎◎◎◎◎◎◎◎◎◎◎◎◎◎◎◎◎◎◎◎◎◎◎◎◎◎◎◎◎◎ | 二 課程總賢                                | 記 《》線上活動 | <u></u> 我的課程 | 2 教學   | 素材 \vee 🔍 | 🌲 🚹 使用者 |
|----------------------------------------|---------------------------------------|----------|--------------|--------|-----------|---------|
|                                        | · · · · · · · · · · · · · · · · · · · | 文件 選擇檔案  | i            |        |           |         |
| 示範課程                                   | 区 大綱                                  | 內容       |              |        |           |         |
| 課程邀請①                                  | 首頁 / 課程 示範課程 / 示範課程 言                 | 前品       |              |        |           | _       |
| 邀請碼 853190                             | 所有討論串   我的問題                          |          |              |        |           | ➡ 我要提問  |
| https://s2-www.learnmode.ne            | 主題                                    | 回覆       | 作者           | 最後發表   |           |         |
| 內容列表 ①                                 | 可以創業                                  | 建問題讓阿    | 司儕討論,        | 或是讓學生針 | 對問題       | 做發問     |
| ■ 課程大綱與說明                              |                                       |          |              |        |           |         |
| ■ 課程內容                                 |                                       |          |              |        |           |         |
| ■ 課堂成員                                 |                                       |          |              |        |           | -       |
| 課堂歷程                                   |                                       |          |              |        |           |         |
| 討論區                                    |                                       | 點選「言     | 寸論區」         |        |           |         |

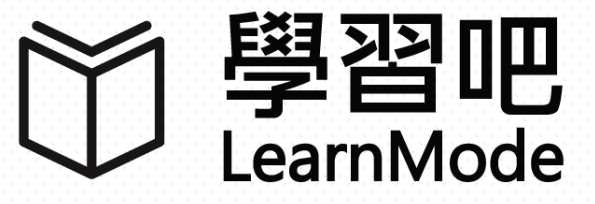

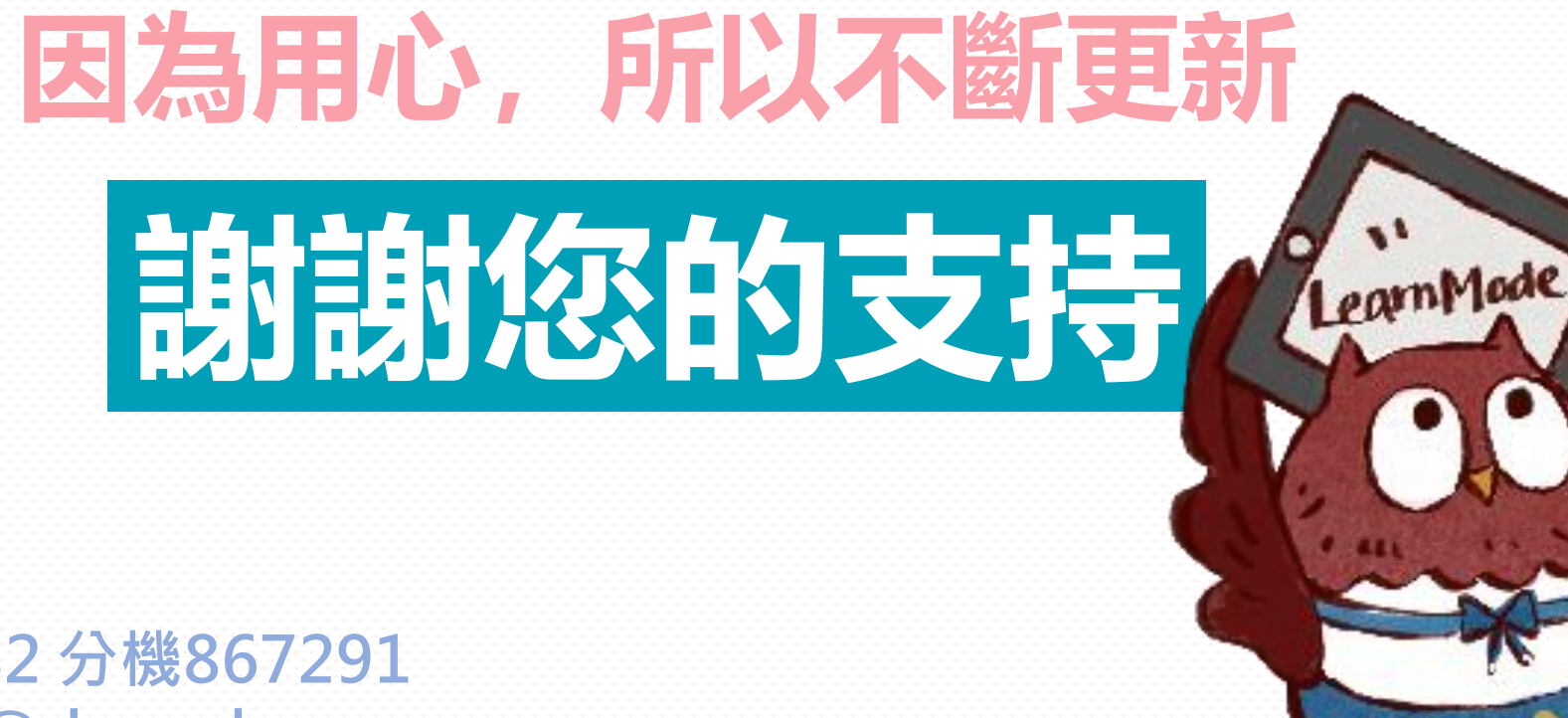

電話:02-89783882 分機867291 服務信箱:service@dopod.com